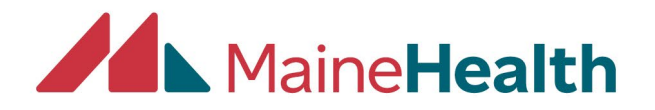

# Instructions for MOC Profile and Claim MOC Credits

- 1. Navigate to CloudCME at https://mainehealth.cloud-cme.com
- 2. Sign in with your Email and Password
- 3. Click on the blue My CME button in the top red section.

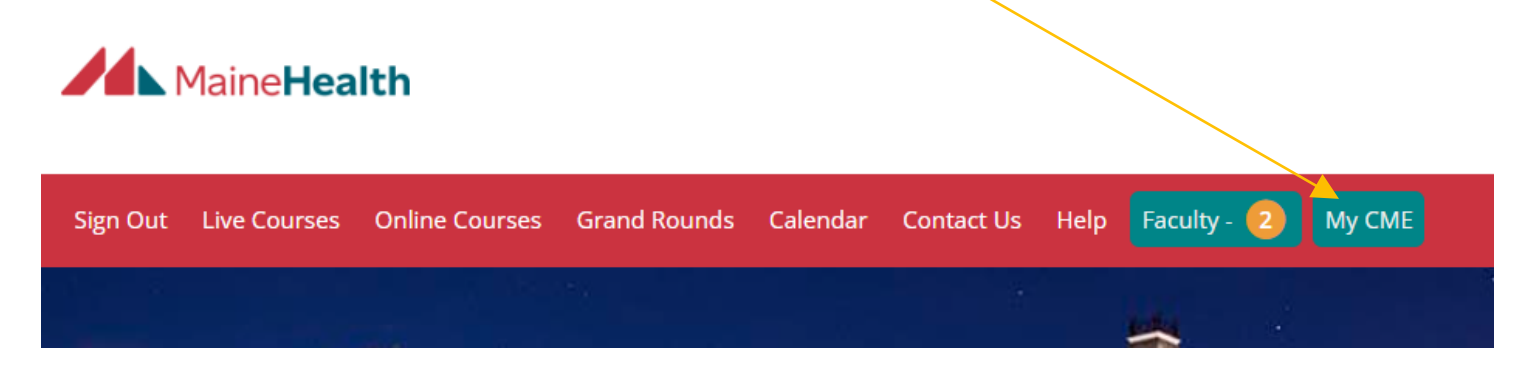

## 4. Click on Profile

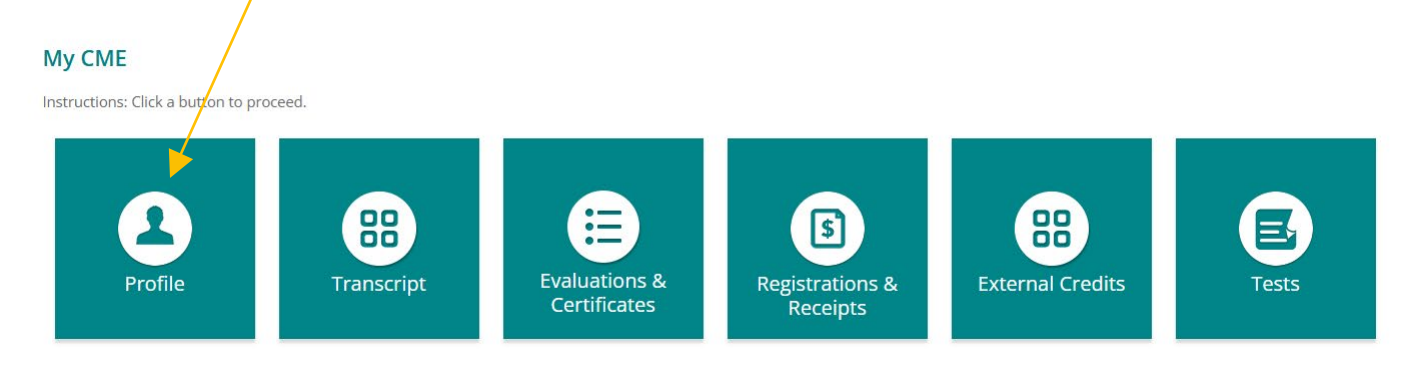

Continue

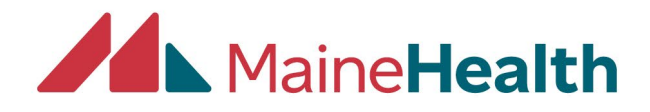

- 5. Make sure your Degree (MD) and Profession (Physician) are complete.
- 6. Add Organization/Company
- 7. Add Birth Month and Birth Day.

# Profile

#### 🔒 print

Please complete the information below. Required fields are noted with a red asterisk. Scroll down and click Submit. If you are new to this system, you will need to login with your email address and the password you created below.

| Reset My Password                                                                                                    |                                                                                                    |                 |                                                                                                    |        |  |
|----------------------------------------------------------------------------------------------------|----------------------------------------------------------------------------------------------------|-----------------|----------------------------------------------------------------------------------------------------|--------|--|
| Basic Information                                                                                                    |                                                                                                    |                 |                                                                                                    |        |  |
| Salutation First<br>Laura                                                                                                    | MI                                                                                                    | Last<br>Stanley |                                                                                                    | Suffix |  |
| Degree Other Degree                                                                                                    |                                                                                                    |                 |                                                                                                    |        |  |
| Profession                                                                                                    |                                                                                                    |                 |                                                                                                    |        |  |
| <ul> <li>Athletic Trainer</li> <li>Dentist</li> <li>Nurse / Nurse Practitioner</li> <li>Pharmacy Technician</li> <li>Psychologist</li> <li>Social Worker</li> </ul> | <ul> <li>Certified Surgical Assistant</li> <li>Dietetic Technician Registered</li> <li>Other</li> <li>Physician</li> <li>Registered Dietitian</li> </ul> |                 | <ul> <li>Certified Surgical Technologist</li> <li>Non-Physician</li> <li>Pharmacist</li> <li>Physician Assistant</li> <li>Resident</li> </ul> |        |  |
| Professional Designations                                                                                                    | Organization/Company                                                                                                    |                 | Title                                                                                                    |        |  |
| MaineHealth                                                                                                    |                                                                                                    |                 |                                                                                                    |        |  |
| Department First Name on                                                                                                    |                                                                                                    | adge            |                                                                                                    |        |  |
| Med Ed                                                                                                    | Laura Stanley                                                                                                    |                 |                                                                                                    |        |  |
| Medical School                                                                                                    |                                                                                                    | Birth Month (1) | Birth Da                                                                                                    | ay 🕕   |  |
|                                                                                                    |                                                                                                    | 2               | • 2                                                                                                    | •      |  |

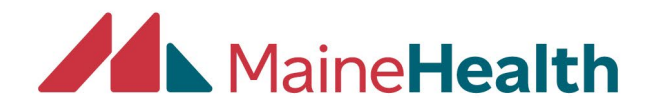

- 8. Compete the Required for Reporting Section NPI number
- 9. Click Yes to "Will you be claiming MOC points?"
- 10. Fill in ABMS Certifying Board and Diplomate ID. Click the green + to add more boards.

| Required for Reporting                                                       | 3                        |                                                          |  |  |
|------------------------------------------------------------------------------|--------------------------|----------------------------------------------------------|--|--|
| Have you been assigne                                                        | d an NPI number?         |                                                          |  |  |
| Yes                                                                          | ⊖ No                     |                                                          |  |  |
| Please enter or update                                                       | your NPI number (requir  | ed to report your CE or MOC credits): 🕕                  |  |  |
| 1558789305                                                                   |                          |                                                          |  |  |
|                                                                              |                          |                                                          |  |  |
| If you do not know your NPI Number, please <u>click here to look it up</u> . |                          |                                                          |  |  |
| Maintenance of Certification (MOC)                                           |                          |                                                          |  |  |
| Will you be claiming M                                                       | DC points?               | ]                                                        |  |  |
| Yes                                                                          | ⊖ No                     |                                                          |  |  |
| Please select all boards                                                     | for which you are a memb | er and enter your Diplomate ID. If you are a member of a |  |  |

Diplomate ID. This information is required to successfully transmit your CE/MOC completion records.

To add additional boards, if available, click the plus (+) sign. To remove a board check the Delete checkbox for that board before submitting the form.

|   | ABMS Certifying Board (Select all that apply): |   | Diplomate ID | Delete ()                  |
|---|------------------------------------------------|---|--------------|----------------------------|
| 0 | American Board of Anesthesiology               | - | 35932311     | <ul> <li>Delete</li> </ul> |

11.Add State License Type, License # and Expiration Date.

#### State License(s)

To add additional State Licenses, if available, click the plus (+) sign. To remove a State License check the Delete checkbox for that license before submitting the form.

|   | State License Type:           | License # | Expiration Date: | Delete 0 |  |
|---|-------------------------------|-----------|------------------|----------|--|
| 0 | Maine State Medical License 🚽 | DO2880    | Ê                | Delete   |  |

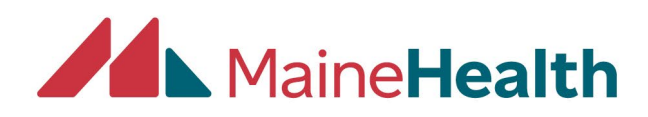

12. Enter Address

Please Enter Your Primary Address

| Address 1       | City                |  |
|-----------------|---------------------|--|
| 110 Free Street | Portland            |  |
| Address 2       | State Zip/City Code |  |
|                 | ME • 04101          |  |
| Address 3       | Country             |  |
|                 | UNITED STATES -     |  |

- 13.At the bottom of the page, make sure to check off the "I provide permission for my CME/MOC completion data to be shared..."
- 14. Click Submit

As an ACCME Accredited Provider, we share and transmit your CME/MOC completion data with the Accreditation Council for Continuing Medical Education (ACCME), licensing board(s), and participating certifying boards. If you wish to opt out of this service, please uncheck the box below:

I provide permission for my CME/MOC completion data to be shared and transmitted to the Accreditation Council for Continuing Medical Education (ACCME), licensing board(s), and participating certifying boards.

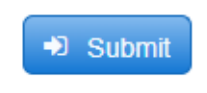

Continue

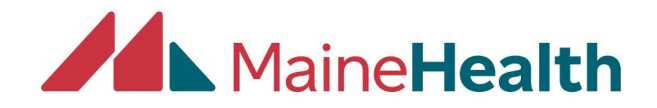

# **Instructions to Claim MOC Credits**

- 1. Make sure your attendance has been recorded for the activity. If it has not, reach out to the department that held the activity.
- 2. Click the blue My CME button in the top red section.

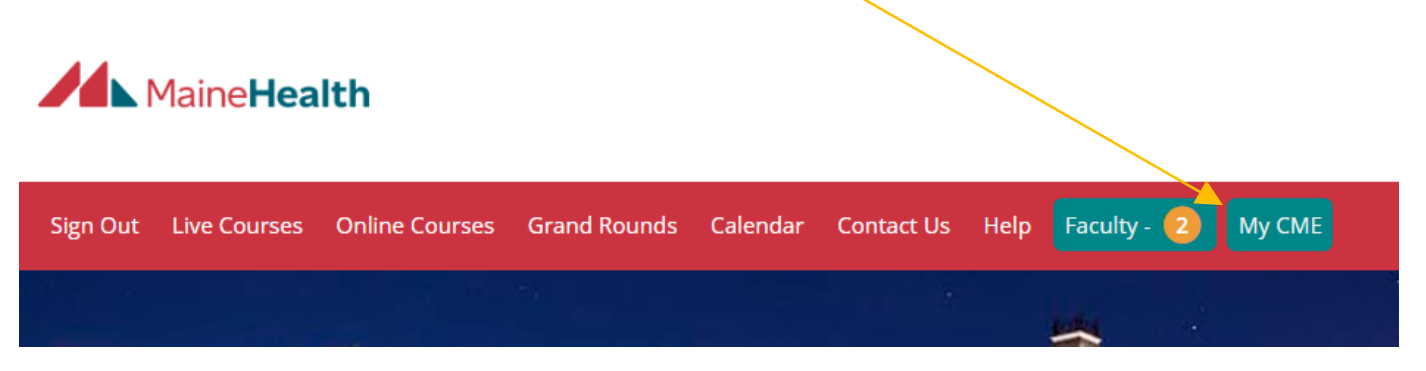

3. Click Evaluations & Certificates.

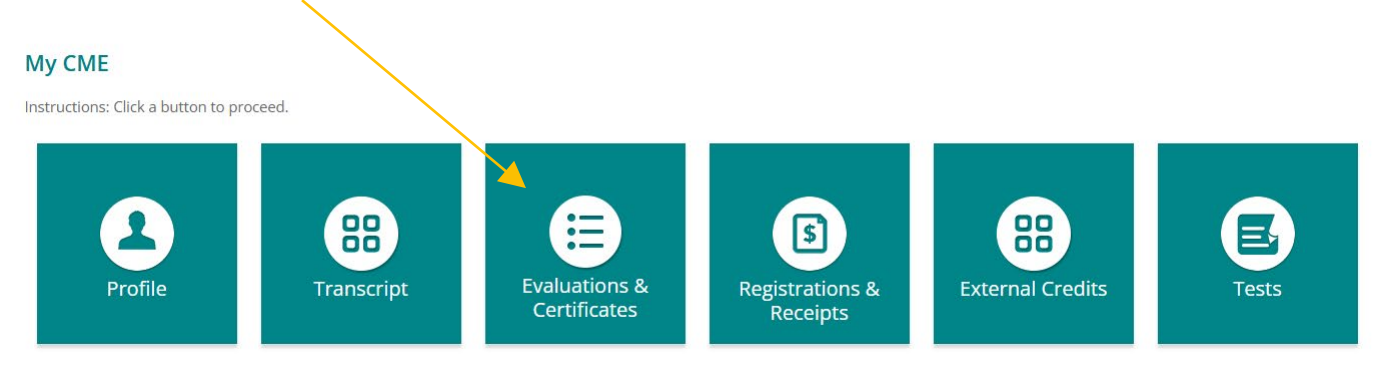

- 4. Find activity/session on list.
- 5. Click Complete Evaluation and complete it.

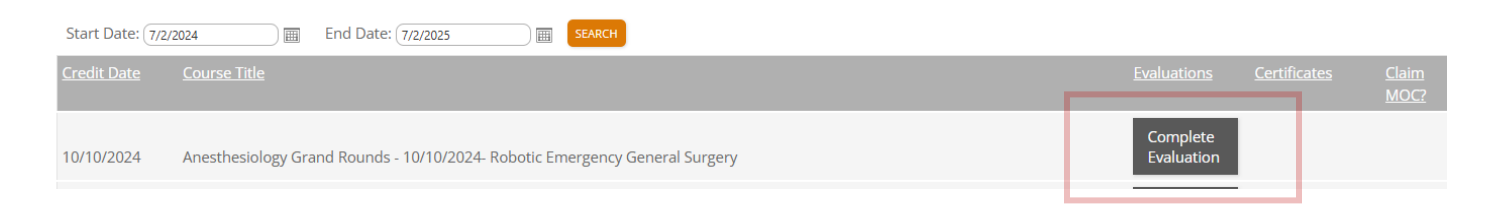

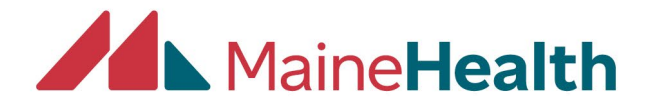

## 6. Scroll to the bottom of the list to find the activity/session and Click Claim MOC.

5/29/2025 Anesthesiology Grand Rounds 2024-2025 - 5/29/2025 - IPCE - Interprofessional Continuing Education

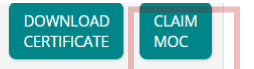

- 7. Check off the accreditation board you are claiming credit for.
- 8. Click Next.

Sign Out Live Courses Online Courses Grand Rounds Calendar Contact Us Help Faculty My CME

## **Claim MOC Credits**

Select the MOC Boards for which you are claiming credit. Enter the Diplomate ID for each MOC Board, enter your Birth Month and Birth D on your transcript.

Anesthesiology Grand Rounds 2024-2025 - 5/29/2025 awards the following MOC credits. Which credits are you claiming?

American Board of Anesthesiology

By clicking Next, I provide permission for my MOC completion information to be shared and transmitted to the Accreditation Council for Continui.

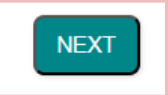

9. Your credits will be uploaded to JA PARS and then reported to the boards.